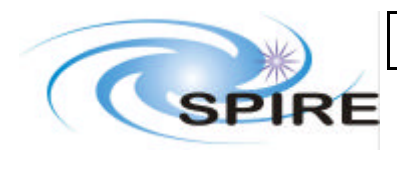

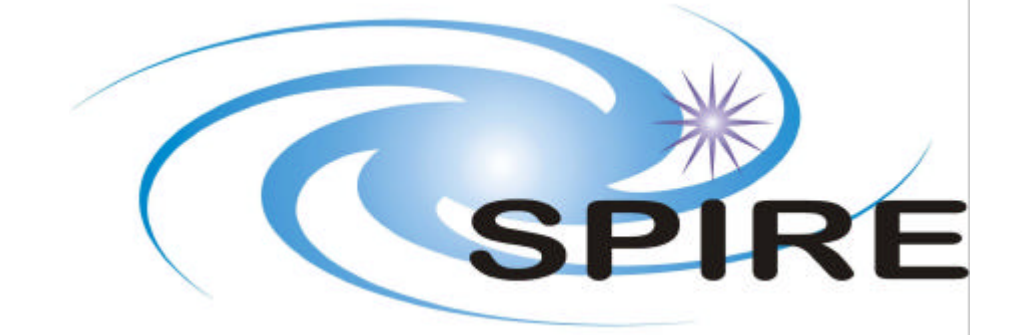

| SUBJECT:     | TFCS Acceptance Test Plan and procedures |                     |  |  |  |
|--------------|------------------------------------------|---------------------|--|--|--|
| PREPARED BY: | Samuel Ronayette (U of L/RAL)            |                     |  |  |  |
| DOCUMENT No: | SPIRE-RAL-DOC-002281                     |                     |  |  |  |
| ISSUE:       | issue 1.0                                | Date:<br>25/01/2005 |  |  |  |
| CHECKED BY:  | Dave Smith                               | Date:               |  |  |  |
| APPROVED BY: |                                          | Date:               |  |  |  |

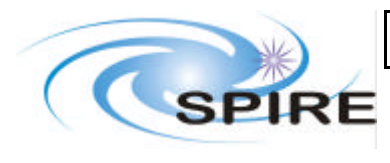

# **Distribution**

RAL

J.Payne S. Sidher D.Smith K. King

# Change Record

| ISSUE | DATE                     | Changes           |
|-------|--------------------------|-------------------|
| 0.1   | 6 <sup>th</sup> Jan 2005 | All – first draft |
|       |                          |                   |
|       |                          |                   |

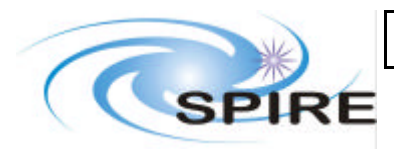

# TABLE OF CONTENTS

| 1.  | INTRO | DDUCTION                      | 4  |
|-----|-------|-------------------------------|----|
| 1.1 | SCC   | )PE                           | .4 |
| 1.2 | Str   | UCTURE OF DOCUMENT            | .4 |
| 1.3 | Doo   | CUMENTS                       | .4 |
| 2.  | USER  | REQUIREMENTS                  | 4  |
| 3.  | TEST  | PLAN                          | 7  |
| 4.  | HARD  | WARE SET-UP                   | 7  |
| 5.  | TESTS | S PROCEDURES                  | 7  |
| 5.1 | SUE   | SYSTEMS LOGGING AND CONTROL   | .7 |
| 5.  | .1.1  | Cryostat temperatures display | 8  |
| 5.  | .1.2  | EGSE temperatures display     | 9  |
| 5.  | .1.3  | Cryogen Level display         | 0  |
| 5.  | .1.4  | Pressure display              | 0  |
| 5.  | .1.5  | Weather Station display       | 1  |
| 5.  | .1.6  | Data logging                  | 1  |
| 5.  | .1.7  | Play back Data display        | 2  |
| 5.  | .1.8  | Alarm limits                  | 2  |
| 5.  | .1.9  | CBB control and display       | 3  |
| 5.  | .1.10 | Telescope simulator control   | 4  |
| 5.  | .1.11 | HBB control                   | 5  |
| 5.2 | INT   | ERFACE WITH EGSE              | 15 |
| 5.  | .2.1  | Telemetry                     | 5  |
| 5.  | .2.2  | Commands                      | 6  |

#### **FIGURES**

<u>TABLES</u> User requirement, section 2, p5

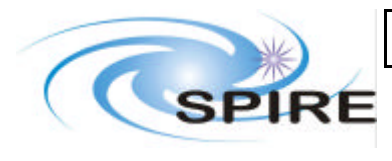

 
 Ref:
 SPIRE-RAL-DOC-002281

 Issue:
 1.0

 Date:
 25/01/2005

 Page:
 4 of 19

### Glossary

| CBB   | Cold Black Body                     |
|-------|-------------------------------------|
| CQM   | Cryogenic Qualification Model       |
| EGSE  | Electrical Ground Support Equipment |
| FIR   | Far Infrared                        |
| FTS   | Fourier Transform Spectrometer      |
| ICD   | Interface Control Document          |
| PFM   | Proto-Flight Model                  |
| SPIRE | SPectrometer and Infrared REceiver  |
| TFCS  | Test Facility Control System        |
| VI    | Virtual Instrument                  |
|       |                                     |

# **1. INTRODUCTION**

# 1.1 Scope

This document describes the test to be performed on the Test Facility Control System (TFCS) in order to verify that it meet the requirements specified in RD 1. The tests concern the software only and the assumption is made that the hardware commanded by the TFCS functions properly.

# **1.2 Structure of Document**

User requirements are summarized in the table section 2. Then, a test plan is described. The procedures of each test are given in the last section of this document.

# **1.3 Documents**

Applicable Documents

|      | Title             | Author     | Reference                | Date     |
|------|-------------------|------------|--------------------------|----------|
| AD 1 | TFCS Requirements | Dave Smith | SPIRE-RAL-NOT-001172 1.0 | Jan 2005 |

#### 2. USER REQUIREMENTS

| Section (AD1)                                                                        | Requirement                                                  | ID                                | Description                                                           |  |  |
|--------------------------------------------------------------------------------------|--------------------------------------------------------------|-----------------------------------|-----------------------------------------------------------------------|--|--|
|                                                                                      | No.                                                          |                                   |                                                                       |  |  |
|                                                                                      | 5.1.1                                                        | 1                                 | All functions of the TFCS will be performed from a single Pentium III |  |  |
|                                                                                      |                                                              |                                   | PC running Windows NT-4.                                              |  |  |
|                                                                                      | 5.1.2                                                        | 2                                 | The TFCS PC shall have sufficient expansion slots to incorporate      |  |  |
| • A GPIB, IEEE-488                                                                   |                                                              | • A GPIB, IEEE-488 interface card |                                                                       |  |  |
|                                                                                      | • 2 (TBC) National Instruments dat                           |                                   | • 2 (TBC) National Instruments data acquisition cards.                |  |  |
| 5.1. System• TBD additional serial ports.5.1.33The TFCS PC shall have a network link |                                                              | • TBD additional serial ports.    |                                                                       |  |  |
|                                                                                      |                                                              | 3                                 | The TFCS PC shall have a network link to the SPIRE EGSE.              |  |  |
|                                                                                      | 5.1.4 4 The TFCS shall be configured so that it can either b |                                   | The TFCS shall be configured so that it can either be controlled as a |  |  |
|                                                                                      |                                                              |                                   | stand-alone system or remotely from SCOS-2000.                        |  |  |
|                                                                                      | 5.1.5                                                        | 5                                 | The TFCS shall be time synchronised to the SPIRE EGSE.                |  |  |
|                                                                                      | 5.1.6                                                        | 6                                 | The TFCS software shall be written in LabVIEW 6i <sup>™</sup> .       |  |  |

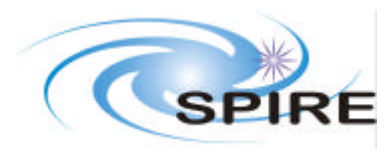

# TFCS Acceptance Test Plan and procedures

 
 Ref:
 SPIRE-RAL-DOC-002281

 Issue:
 1.0

 Date:
 25/01/2005

 Page:
 5 of 19

|               | 5.2.1     | 7  | All TFCS Data must be recorded to a file                                    |
|---------------|-----------|----|-----------------------------------------------------------------------------|
|               | 5.2.2     | 8  | It shall be possible to stop and restart data logging at any time.          |
| 5.2. Data     | 5.2.3     | 9  | A new log file shall be generated whenever logging restarts.                |
| Logging       | 524       | 10 | Existing log files must not be overwritten when logging is                  |
|               | 5.2.4     |    | started/restarted.                                                          |
|               | 5.2.5     | 11 | It shall be possible to concatenate data from several log-files.            |
|               |           | 12 | The temperatures, vacuum pressures and cryogen levels, cold-blackbody       |
|               | 5.3.1     |    | parameters, telescope simulator parameters shall be displayed for real-     |
|               |           |    | time and archived data for the full SPIRE test period.                      |
|               |           | 13 | The display will be configurable by the user to show data from              |
|               |           |    | parameters of interest over a selected time range. The configuration        |
|               |           |    | settings shall include as a minimum:                                        |
|               |           |    |                                                                             |
|               |           |    | • The parameters to be displayed                                            |
|               |           |    | • Graphical or Text output                                                  |
|               | 5.3.2     |    | • The output format (precision, linestyle, colour)                          |
|               |           |    | • Display type (Linear or Logarithmic)                                      |
|               |           |    | • Time/Date range                                                           |
| 5.3. Display  |           |    | Inme/Date resolution                                                        |
|               |           |    | <ul> <li>Parameter resolution</li> </ul>                                    |
|               |           |    | • Parameter resolution                                                      |
|               |           |    | • Alarm minus                                                               |
|               |           | 14 | It shall be possible to call up displays independently of whether the       |
|               | 5.3.3     |    | TFCS is operating as a stand-alone system, or from the TFCS.                |
|               | 5.3.4     | 15 | The configurations of the displays shall be saved to an editable text file  |
|               |           |    | so that a particular display format can be reused.                          |
|               | 525       | 16 | It shall be possible to produce an electronic copy of the display (i.e. pdf |
|               | 5.5.5     |    | file)                                                                       |
|               | 5.3.6     | 17 | It shall be possible to play back data through display system.              |
|               | 537       | 18 | Temperature data will be compiled into a data packet for transmission to    |
|               |           |    | the rest of the EGSE systems. ??? (c.f. 5.5.1)                              |
|               | 5.4.1     | 19 | It shall be possible for the user to define upper and lower alarm settings. |
| 5.4.          | 5.4.2     | 20 | The TFCS shall monitor all para meters and check for out of limits          |
| Monitoring.   |           | 01 | conditions.                                                                 |
|               | 5.4.3     | 21 | An audible alarm shall be triggered in the case of a parameter being out    |
|               |           | 22 | The data from all of the TECS subsystems will be incorporated into          |
|               |           | 22 | telemetry packets to be sent to the SPIRE EGSE by the packet router         |
|               | 5.5.1     |    | The format and content of the telemetry packets will be defined in the      |
| 5.5. EGSE     |           |    | TFCS TM/TC Packet ICD                                                       |
| Interface.    |           | 23 | Telecommands issued by SCOS-2000 to the TFCS subsystems will be             |
|               | 5.5.2     |    | sent via the packet router. The format and content of the telecommand       |
|               |           |    | packets will be defined in the TFCS TM/TC Packet ICD                        |
|               |           | 24 | The temperatures of all the thermometers listed in table 1 of AD1 shall     |
|               | 6.1.1.3.1 |    | be automatically recorded by the TFCS. The update rate will be every        |
| 6.1.1.3.      |           |    | 16 seconds (TBC) for all sensors.                                           |
| Logging       | 6.1.1.3.2 | 25 | All temperatures shall be logged and monitored continuously throughout      |
| Requirements. |           |    | the tests.                                                                  |
|               | 6.1.1.3.3 | 26 | No other process on the TFCS may interrupt temperature logging unless       |
| (122          | <1001     | ~7 | a specific instruction has been sent.                                       |
| 6.1.2.2.      | 6.1.2.2.1 | 2/ | The level sensors will be polled every 16 seconds (TBC)                     |
| Logoino       | 6.1.2.2.2 | 28 | no other process on the IFCS may interrupt the level logging and            |
| Logging.      | 1         |    | monitoring unless a specific instruction has been sent.                     |

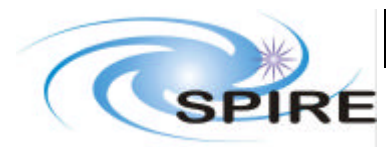

# TFCS Acceptance Test Plan and procedures

 
 Ref:
 SPIRE-RAL-DOC-002281

 Issue:
 1.0

 Date:
 25/01/2005

 Page:
 6 of 19

|                           | 6.1.2.2.3 | 29 | The liquid nitrogen and helium levels shall be logged and monitored                                                                       |  |
|---------------------------|-----------|----|----------------------------------------------------------------------------------------------------|--|
|                           | 6.1.0.0.1 |    | continuously throughout the tests.                                                                                                    |  |
|                           | 6.1.3.2.1 | 30 | The pressure gauges will be polled every second (TBC).                                                                                    |  |
|                           | 6.1.3.2.2 | 31 | No other process on the IFCS may interrupt the pressure monitoring<br>unless a specific instruction has been sent.                        |  |
|                           | 6.1.3.2.3 | 32 | The pressure readings shall be logged and monitored continuously<br>throughout the tests except when the SPIRE instrument is switched on. |  |
| 6.1.3.2.                  |           | 33 | It shall be possible to disable the pressure monitoring without affecting                                                                 |  |
| Software.                 | (1224)    |    | the overall logging system (i.e. temperature, levels). When the                                                                           |  |
|                           | 0.1.5.2.4 |    | pressure monitoring is disabled the pressure gauges must be switched off.                                                                 |  |
|                           | 6.1.3.2.5 | 34 | It shall be possible to reactivate the pressure gauges and monitoring without having to restart the overall logging system.               |  |
|                           | 6.1.3.2.6 | 35 | The rate of change of vacuum pressure shall be calculated and displayed.                                                                  |  |
| 6.1.5.1<br>Telemetry.     | 6.1.5.1.1 | 36 | The parameters listed in Table 5 (AD1) Shall be transmitted to SCOS-<br>2000                                                              |  |
| 6.1.5.2.<br>Telecommands  | 6.1.5.2.1 | 37 | All the commands in Table 5 (AD1) to be sent from SCOS-2000 to control the cryostat                                                       |  |
| 6.1.5.3. Events.          | 6.1.5.3.1 | 38 | All the events in Table 6 (AD1) to be sent to SCOS-2000                                                                                   |  |
|                           |           |    |                                                                                                    |  |
| 6.2.1 CBB                 | 6.2.1.2   | 40 | It shall be possible to set the cold-blackbody heater power, flip mirror position and heat shunt position from the SPIRE EGSE             |  |
| Software                  | 6212      | 41 | No other process on the TFCS may interrupt the cold-blackbody control                                                                     |  |
| Requirements              | 0.2.1.5   |    | and monitoring unless a specific instruction has been sent                                                                                |  |
|                           | 6214      | 42 | The temperatures, heater power, mirror and heat shunt positions shall be                                                                  |  |
|                           | 0.2.1.4   |    | logged and monitored continuously throughout the tests                                                                                    |  |
| 6.2.2.1<br>Telemetry      | 6.2.2.1.1 | 43 | The parameters listed in Table 7 (AD1) shall be transmitted to SCOS-<br>2000 as telemetry packets                                         |  |
| 6.2.2.2.<br>Telecommands. | 6.2.2.2.1 | 44 | The commands in Table 8 (AD1) are to be sent from SCOS-2000 to the<br>TFCS to control the cold-blackbody                                  |  |
| 6.2.2.3. Events.          | 6.2.2.3.1 | 45 | The events in Table 9 (AD1) are to be sent to SCOS-2000                                                                                   |  |
| (221                      | 6.3.2.1.1 | 46 | It shall be possible to move the image of a point source by the telescope simulator to a given detector position Y, Z                     |  |
| 6.3.2.1.<br>Telescope     | 6.3.2.1.2 | 47 | It shall be possible to scan the image of a point source across a range of SPIRE detectors.                                               |  |
| Software                  | 6.3.2.1.4 | 48 | It shall be possible to reset the co-ordinates of the actuator positions to a defined setting (e.g. zero mm)                              |  |
| Requirements              | 6.3.2.1.5 | 49 | It shall be possible to remotely switch-on/off the motors.                                                                                |  |
|                           |           |    |                                                                                                    |  |
|                           | 6.3.2.2.1 | 50 | The TFCS shall provide a real-time display of the commanded and actual positions of the actuators.                                        |  |
| 6.3.2.2.                  | 6.3.2.2.2 | 51 | The TFCS shall indicate the commanded pixel co-ordinates                                                                                  |  |
| Display.                  | 6.3.2.2.3 | 52 | The TFCS shall indicate the status of the motors (On/Off).                                                                                |  |
|                           |           |    |                                                                                                    |  |
|                           | 6.3.2.2.5 | 54 | An audible alarm shall sound if an actuator end-stop has been reached                                                                     |  |
| 6.3.3.1.<br>Telemetry.    | 6.3.3.1.1 | 55 | Refer to AD1 for telemetry information                                                                                                    |  |
| 6.3.3.2.<br>Commands      | 6.3.3.2.1 | 56 | Refer to AD1 for telecommand information                                                                                                  |  |
| 6.3.3.3. Events.          | 6.3.3.3.1 | 57 | Refer to AD1 for Events to be sent to SCOS-2000                                                                                           |  |
| 6.4.2 EGSE<br>temp        |           | 58 |                                                                                                    |  |
| 6.5 HBB                   |           | 59 | The TFCS shall be able to set and monitor the temperature of the hot blackbody.                                                           |  |

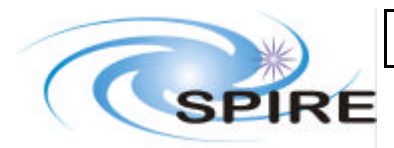

# TFCS Acceptance Test Plan and procedures

 
 Ref:
 SPIRE-RAL-DOC-002281

 Issue:
 1.0

 Date:
 25/01/2005

 Page:
 7 of 19

| 6.6 Weather | 60 | The TFCS shall monitor the temperature, p ressure and relative humidity |
|-------------|----|-------------------------------------------------------------------------|
| station     |    | within the telescope simulator enclosure                                |

# 3. TEST PLAN

| Test                         | Requirement(s) covered                              |
|------------------------------|-----------------------------------------------------|
| Cryostat temperature Display | 12, 14, 24                                          |
| EGSE temperatures display    | 14, 58                                              |
| Cryogen Level display        | 12, 14, 27                                          |
| Pressure display             | 12, 14. 30, 34, 35                                  |
| CBB temperature Display      | 12, 14                                              |
| Weather station display      | 14, 60                                              |
| Data logging                 | 7, 8, 9, 10, 11, 25, 26, 28, 29, 31, 32, 33, 41, 42 |
| Playback display             | 17, 25, 26, 28, 29, 31, 32, 33                      |
| Alarm limits                 | 19, 20, 21, 54                                      |
| CBB control                  | 40                                                  |
| Telescope Simulator control  | 46, 47, 48, 49, 50, 51, 52                          |
| HBB control                  | 14, 59                                              |
| Telemetry                    | 3, 5, 22, 36, 38, 43, 45, 55, 57                    |
| Commands                     | 3, 4, 23, 37, 44, 56                                |
|                              |                                                     |
|                              |                                                     |
|                              |                                                     |

Note: Requirements 1,2,3 and 6 are met by design, there is no specific test related to these requirements.

# 4. HARDWARE SET-UP

In order to perform those tests, the following equipment in the lab must be switched on:

- Hot Black Body
- Motion Controller (but leave motors OFF)
- Lakeshore unit (DC units and AC bridge)
- Cold black body electronics (plugged to cold black body itself if possible)
- Cryogen level sensor
- Pressure gauge
- Weather station (make sure all sensors and Ethernet cable are plugged in)

#### 5. TESTS PROCEDURES

For all the following tests, you need first to run the TFCS on the TFCS machine in the SPIRE lab: Start menu -> Programs -> Spire tfcs -> TFCS

#### 5.1 Subsystems logging and control

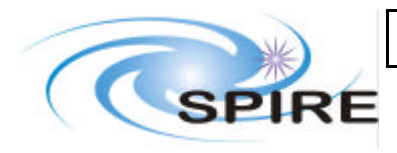

#### 5.1.1 Cryostat temperatures display

- 1. Click on the button "temperature". Temperature front panel appears
- 2. Wait for the initialisation of the lakeshore units to finish
- 3. Check that all the 31 values of the thermometers appear on the digital display (sensor unit or digital display). Click toggle button to select temperatures. Check that sensors are in expected range (290K +/- 10 K). Record values in table below.
- 4. Tick all the checkboxes associated with each temperature and check that they all appear on the graph
- 5. Leave it running and verify that the display is updated every  $\sim 15$  sec

| Test ref.      | Parameter / action to check                                                                                                    | Parameter      | Parameter   | Pass<br>or fail | Comment |
|----------------|----------------------------------------------------------------------------------------------------|----------------|-------------|-----------------|---------|
| <b>7</b> 1 1 1 | Town on strange display starts                                                                                                    | value expected | values lead | 01 Iali         |         |
| 5.1.1.1        | Create the rest of the rest of | -              | -           |                 |         |
| 5.1.1.3        | Cryostat temperatures:                                                                                                    | $200 \pm 10 K$ |             |                 |         |
| -              |                                                                                                    | 290 +/- 10 K   |             |                 |         |
|                |                                                                                                    | 290 +/- 10 K   |             |                 |         |
|                | Temp 3                                                                                                    | 290 +/- 10 K   |             |                 |         |
|                | Temp 4                                                                                                    | 290 +/- 10 K   |             |                 |         |
|                | Temp 5                                                                                                    | 290 +/- 10 K   |             |                 |         |
|                | Temp 6                                                                                                    | 290 +/- 10 K   |             |                 |         |
|                | Temp /                                                                                                    | 290 +/- 10 K   |             |                 |         |
|                | Temp 8                                                                                                    | 290 +/- 10 K   |             |                 |         |
|                | Temp 9                                                                                                    | 290 +/- 10 K   |             |                 |         |
|                | Temp 10                                                                                                    | 290 +/- 10 K   |             |                 |         |
|                | Temp 11                                                                                                    | 290 +/- 10 K   |             |                 |         |
|                | Temp 12                                                                                                    | 290 +/- 10 K   |             |                 |         |
|                | Temp 13                                                                                                    | 290 +/- 10 K   |             |                 |         |
| -              | Temp 14                                                                                                    | 290 +/- 10 K   |             |                 |         |
| -              | Temp 15                                                                                                    | 290 +/- 10 K   |             |                 |         |
|                | Temp 16                                                                                                    | 290 +/- 10 K   |             |                 |         |
|                | Temp 17                                                                                                    | 290 +/- 10 K   |             |                 |         |
|                | Temp 18                                                                                                    | 290 +/- 10 K   |             |                 |         |
|                | Temp 19                                                                                                    | 290 +/- 10 K   |             |                 |         |
|                | Temp 20                                                                                                    | 290 +/- 10 K   |             |                 |         |
|                | Temp 21                                                                                                    | 290 +/- 10 K   |             |                 |         |
|                | Temp 22                                                                                                    | 290 +/- 10 K   |             |                 |         |
|                | Temp 23                                                                                                    | 290 +/- 10 K   |             |                 |         |
|                | Temp 24                                                                                                    | 290 +/- 10 K   |             |                 |         |
|                | Temp 25                                                                                                    | 290 +/- 10 K   |             |                 |         |
|                | Temp 26                                                                                                    | 290 +/- 10 K   |             |                 |         |
|                | Temp 27                                                                                                    | 290 +/- 10 K   |             |                 |         |
|                | Temp 28                                                                                                    | 290 +/- 10 K   |             |                 |         |
|                | Temp 29                                                                                                    | 290 +/- 10 K   |             |                 |         |
|                | Temp 30                                                                                                    | 290 +/- 10 K   |             |                 |         |
|                | Temp 31                                                                                                    | 290 +/- 10 K   |             |                 |         |
| 5.1.1.4        | Temperatures appears on graph                                                                                                    | -              | -           |                 |         |
| 5.1.1.5        | Display is updated                                                                                                    | -              | -           |                 |         |

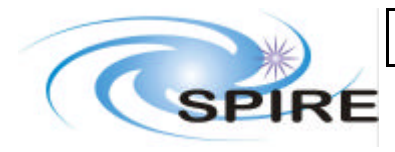

#### **5.1.2 EGSE temperatures display**

- 1. Click on the button "Extra temperature". Extra Temperature display front panel appears
- 2. Wait for the initialisation of the lakeshore units to finish
- 3. Check that all the 13 values of the thermometers (Ohm) appear on the digital display and are in expected range (290K +/- 10 K) see table to fill in at the end of this document
- 4. Tick all the checkboxes associated with each temperature and check that they all appear on the graph
- 5. Leave it running and verify that the display is updated every ~15 sec

| Test ref. | Parameter / action to check   | Parameter value expected | Parameter values read | Pass<br>or fail | Comment |
|-----------|-------------------------------|--------------------------|-----------------------|-----------------|---------|
| 5.1.2.1   | Temperatures display starts   | -                        | -                     |                 |         |
| 5.1.2.3   | Instrument temperatures:      |                          |                       |                 |         |
|           | Temp 1                        | 290 +/- 10 K             |                       |                 |         |
|           | Temp 2                        | 290 +/- 10 K             |                       |                 |         |
|           | Temp 3                        | 290 +/- 10 K             |                       |                 |         |
|           | Temp 4                        | 290 +/- 10 K             |                       |                 |         |
|           | Temp 5                        | 290 +/- 10 K             |                       |                 |         |
|           | Temp 6                        | 290 +/- 10 K             |                       |                 |         |
|           | Temp 7                        | 290 +/- 10 K             |                       |                 |         |
|           | Temp 8                        | 290 +/- 10 K             |                       |                 |         |
|           | Temp 9                        | 290 +/- 10 K             |                       |                 |         |
|           | Temp 10                       | 290 +/- 10 K             |                       |                 |         |
|           | Temp 11                       | 290 +/- 10 K             |                       |                 |         |
|           | Temp 12                       | 290 +/- 10 K             |                       |                 |         |
|           | Temp 13                       | 290 +/- 10 K             |                       |                 |         |
|           | Temp 14                       | -                        |                       |                 |         |
|           | Temp 15                       | -                        |                       |                 |         |
|           | Temp 16                       | -                        |                       |                 |         |
| 5.1.2.4   | Temperatures appears on graph | -                        | -                     |                 |         |
| 5.1.2.5   | Display is updated            | -                        | -                     |                 |         |

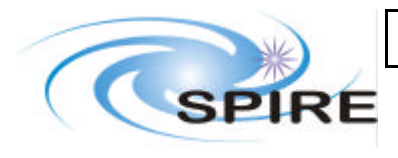

#### 5.1.3 Cryogen Level display

- 1. Click the button "cryogen" on the TFCS front panel. Cryogen level front panel appears
- Click on "begin monitoring" on the level monitoring front panel
   Check that the "low Alarm", "low", "high", "high alarm" levels are read successively every ~5 sec and that values are as expected, by comparing with the reading on the front panel of the level sensor in the lab (reading will be 0 until vessel if filled with LN2). Record values.

| Test ref. | Parameter / action to check  | Parameter value expected | Parameter values read | Pass<br>or fail | Comment |
|-----------|------------------------------|--------------------------|-----------------------|-----------------|---------|
| 5.1.3.1   | Cryogen level display starts | -                        | -                     |                 |         |
| 5.1.3.3   | Parameters values            |                          |                       |                 |         |
|           | Low alarm                    |                          |                       |                 |         |
|           | Low                          |                          |                       |                 |         |
|           | High                         |                          |                       |                 |         |
|           | High alarm                   |                          |                       |                 |         |

#### 5.1.4 Pressure display

- 1. Click the button "pres sure" on the TFCS front panel. Pressure front panel appears
- 2. Click on "begin monitoring" on the pressure monitoring front panel
- 3. Check that pressure are read every ~15 sec and are as expected ( $\sim 10^3$  mbar and same reading on the unit in the lab). Record values
- 4. Check that values on "change rate" display are sensible
- 5. Stop the pressure monitoring (button "quit")
- 6. Restart it (step 1 to 3

| Test ref. | Parameter / action to check | Parameter value expected | Parameter values read | Pass<br>or fail | Comment |
|-----------|-----------------------------|--------------------------|-----------------------|-----------------|---------|
| 5.1.4.1   | Pressure display starts     | -                        | -                     |                 |         |
| 5.1.4.3   | Parameters values           |                          |                       |                 |         |
|           | Pirani gauge                |                          |                       |                 |         |
|           | Full range gauge            |                          |                       |                 |         |
| 5.1.4.4   | Change rate is OK           | -                        | -                     |                 |         |
| 5.1.4.5   | Pressure display stops      | -                        | -                     |                 |         |
| 5.1.4.6   | Pressure display restart    | -                        | -                     |                 |         |

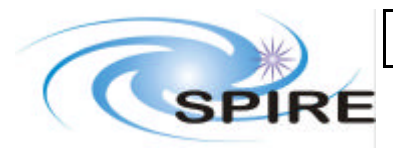

#### 5.1.5 Weather Station display

- 1. Click the button "weather" on the TFCS front panel. Weather station front panel appears
- 2. Check that communication is established (error code =0 on weather station front panel if not, check TCP/IP connection)
- 3. Check digital displays for Temp1, Temp2, Temp3, pressure, rel. humidity 1 and rel. humidity 2. Record values.
- 4. Check that they appear on the graphical display. With the menu, change the graphical display to pressure, temperature, or relative humidity.

| Test ref. | Parameter / action to check     | Parameter value expected | Parameter values read | Pass<br>or fail | Comment |
|-----------|---------------------------------|--------------------------|-----------------------|-----------------|---------|
| 5.1.5.1   | Weather station displays starts | -                        | -                     |                 |         |
| 5.1.5.2   | Communication is OK             | -                        | -                     |                 |         |
| 5.1.5.3   | Parameters values               |                          |                       |                 |         |
|           | Temp1                           |                          |                       |                 |         |
|           | Temp2                           |                          |                       |                 |         |
|           | Temp3                           |                          |                       |                 |         |
|           | R.H. 1                          |                          |                       |                 |         |
|           | R.H. 2                          |                          |                       |                 |         |
|           | Atm. pressure                   |                          |                       |                 |         |
| 5.1.5.4   | Data appear on graph            | -                        | _                     |                 |         |

#### 5.1.6 Data logging

- 1. Open folder D:\TFCS Archive\
- 2. Find latest \*.tfc file and check that it is updated every 15 seconds (and increases in size by ~1 kB at each update)
- 3. Click the button "convert data file"
- 4. Select the latest .tfc log file created and press the "continue" button to write the data into a .txt file
- 5. Edit the .txt file written (Notepad, WordPad, Excel) and check that all the parameters have been logged properly (better to open with Excel)

| Test ref. | Parameter / action to check      | Parameter value expected | Parameter values read | Pass<br>or fail | Comment |
|-----------|----------------------------------|--------------------------|-----------------------|-----------------|---------|
| 5.1.6.2   | .tfc file is created and updated |                          |                       |                 |         |
| 5.1.6.4   | Data are in txt file as expected | -                        | -                     |                 |         |

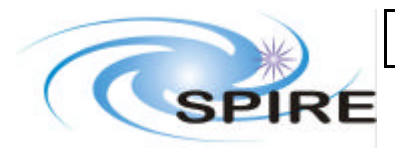

#### 5.1.7 Play back Data display

- 1. If test Data logging is successful: click on the button "Playback data"
- 2. Select the "view temperatures" and "display data from the last 1 day(s)" and press "go"
- 3. Verify that the data recorded in the past appeared on the graph
- 4. Check that the most recent data are the same as that on the real time display
- 5. Repeat for other parameters (pressure, cryogen level, weather)

| Test ref. | Parameter / action to check        | Parameter value expected | Parameter values read | Pass<br>or fail | Comment |
|-----------|------------------------------------|--------------------------|-----------------------|-----------------|---------|
| 5.1.7.3   | Temperatures history appears       |                          |                       |                 |         |
| 5.1.7.4   | Correct set of data is played back |                          |                       |                 |         |
| 5.1.7.5   | Pressure history is ok             |                          |                       |                 |         |
|           | Cryo level history is ok           |                          |                       |                 |         |
|           | Weather history is ok              |                          |                       |                 |         |

#### 5.1.8 Alarm limits

- 1. On TFCS front panel, click the button "set alarm limits"
- 2. Make sure cryogen level, pressure, cryostat temperatures, telescope simulator parameters, cold black body parameters and hot black body parameters are being logged
- 3. Tick some check boxes
- 4. Check that an audible sound alarm goes off if at least one parameter is out of range (change the low-high range if necessary)
- 5. Check that the alarm stops if the checkbox corresponding to the parameter(s) out of range is not ticked
- 6. Note that it is possible to save the configuration (low limit, high limits, checkboxes)

| Test ref. | Parameter / action to check | Parameter value expected | Parameter values read | Pass<br>or fail | Comment |
|-----------|-----------------------------|--------------------------|-----------------------|-----------------|---------|
| 5.1.8.4   | Alarm is heard              |                          |                       |                 |         |
| 5.1.8.5   | Alarm stops                 |                          |                       |                 |         |

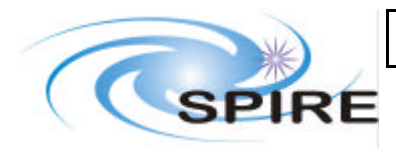

#### 5.1.9 CBB control and display

- 1. From TFCS front panel, click on "Cold BB" to open the cold black body control and monitoring program
- 2. Check digital display for thermometers T1, T2, T3 and T4 (Ohm and Kelvin). Check that values are as expected and record it
- 3. Check that the temperature are displayed on the graph
- 4. Check that temperatures are read every ~15 sec
- 5. Switch the state of the mirror to "view CBB" or "view room"
- 6. Check that the green LED indicates that the mirror is travelling, then that it is open or closed
- 7. If the CBB is visible (i.e. not in the cryostat closed), check that the mirror has moved

#### Following steps (5 to 7) can only be performed at Liquid Helium temperatures:

- 8. If the CBB is cold, set a target temperature greater than 4.2 K. Check that the applied power goes above 0 and that the CBB reaches the required temperature (this may take several minutes)
- 9. Close heat shunt. If the CBB is "warm" (~40K) and in cooling down (applied power = 0), check that closing the heat shunt significantly increases the cooling rate.
- 10. Re-open heat shunt

| Test ref.          | Parameter / action to check                      | Parameter value expected | Parameter values read | Pass<br>or fail | Comment |
|--------------------|--------------------------------------------------|--------------------------|-----------------------|-----------------|---------|
| 5.1.9.1            | CBB display starts                               |                          |                       |                 |         |
| 5.1.9.2            | Parameters values                                |                          |                       |                 |         |
|                    | T1                                               |                          |                       |                 |         |
|                    | T2                                               |                          |                       |                 |         |
|                    | Т3                                               |                          |                       |                 |         |
|                    | T4                                               |                          |                       |                 |         |
| 5.1.9.3            | Temperatures appear on graph                     |                          |                       |                 |         |
| 5.1.9.4            | Display is updated                               |                          |                       |                 |         |
| 5.1.9.6<br>5.1.9.7 | Mirrors has moved and VI indicates it            |                          |                       |                 |         |
| 5.1.9.8            | Power is applied – target temperature is reached |                          |                       |                 |         |
| 5.1.9.9            | Heat shunt is closed                             |                          |                       |                 |         |
| 5.1.9.10           | Heat shunt is open                               |                          |                       |                 |         |

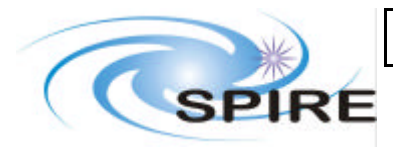

#### 5.1.10 Telescope simulator control

- 1. Start the telescope simulator control VI from the TFCS front panel
- 2. Switch on motors. Check that the green LED goes ON on the VI front panel and on the motion controller front panel in the lab
- 3. Set a Y, Z position to reach (e.g Y=+10 mm, Z=-95 mm). Press the button "engage Y, Z"
- 4. Check that the actuators have moved, by looking at the actual (measured) positions of the actuators
- 5. Check that the requested position and actual positions are similar
- 6. Send the telescope simulator to the extreme values of SPIRE's FoV: +40 and -80 mm in Y, -115 and -65 mm in Z
- 7. Check that requested and actual positions are still the same and that the motors remain ON (hitting a hardware limit causes the motors to go OFF)
- 8. In the lab, check that the actuators and tip/tilt platforms remain in contact
- 9. Re-set the actuator position to the centre by pressing the button "move to centre"
- 10. Check that actuators position are 0
- 11. Switch motors OFF

| Test ref. | Parameter / action to check        | Parameter value expected | Parameter values read | Pass<br>or fail | Comment |
|-----------|------------------------------------|--------------------------|-----------------------|-----------------|---------|
| 5.1.10.1  | Telescope simulator control starts |                          |                       |                 |         |
| 5.1.10.2  | Motors are switched on             |                          |                       |                 |         |
| 5.1.10.4  | Mirrors have moved                 |                          |                       |                 |         |
| 5.1.10.5  | Position is as requested           |                          |                       |                 |         |
| 5.1.10.7  | Full range scan is OK              |                          |                       |                 |         |
| 5.1.10.8  | Hardware follows                   |                          |                       |                 |         |
| 5.1.10.10 | Actuators are re-centred           |                          |                       |                 |         |
| 5.1.10.11 | Motors are off                     |                          |                       |                 |         |

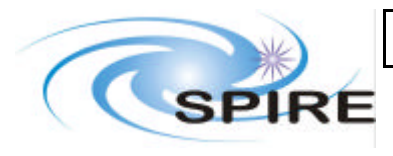

#### 5.1.11 HBB control

- 1. Start the Hot black body control VI from the TFCS front panel
- 2. Set a target temperature (e.g. 200 deg C)
- 3. Check that the set point temperature increases up to the requested one, and that the measured temperature follows
- 4. Set the target temperature back to room temperature

| Test ref. | Parameter / action to check     | Parameter value expected | Parameter values read | Pass<br>or fail | Comment |
|-----------|---------------------------------|--------------------------|-----------------------|-----------------|---------|
| 5.1.11.1  | HBB display starts              |                          |                       |                 |         |
| 5.1.11.3  | Temperature is set as requested |                          |                       |                 |         |
|           | Set point temperature           |                          |                       |                 |         |
|           | Measured temperature            |                          |                       |                 |         |

# **5.2 Interface with EGSE**

#### 5.2.1 Telemetry

- 1. Connect the TFCS to the router: click "connect to router", IP 130.246.32.25, port number 9877-> connect, name\_client: "TFCS"-> send command, then add\_client with APID: 7F4->send command->close without sending
- 2. From TFCS front panel, run the following VIs: cryostat temperature, extra temperatures, telescope simulator, HBB, weather station, CBB, pressure, cryogen level
- 3. On SCOS display check that the values of the parameters appear, are correct and are updated every second. The relevant SCOS displays are: TFCS BB parameters, TFCS cryostat parameters, Instrument temperatures, TFCS Tel Sim, Weather Station parameters.
- 4. Check that the time in the TFCS packets is the same than the rest of the EGSE

| Test ref. | Parameter / action to check                                                         | Parameter value expected | Parameter values read | Pass<br>or fail | Comment |
|-----------|-------------------------------------------------------------------------------------|--------------------------|-----------------------|-----------------|---------|
| 5.2.1.1   | TFCS is connected to router                                                         |                          |                       |                 |         |
| 5.2.1.3   | Parameters appear on SCOS<br>display and are similar to the<br>ones on TFCS display |                          |                       |                 |         |
| 5.2.1.4   | Time synchronisation is OK                                                          |                          |                       |                 |         |

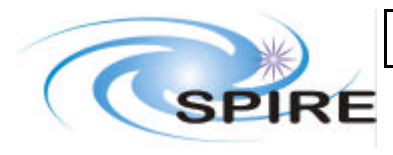

SPIRE-RAL-Ref: DOC-002281 1.0 **Issue:** Date: 25/01/2005 Page: 16 of 19

#### 5.2.2 Commands

1. Connect the TFCS to the router: click "connect to router", IP 130.246.32.25, port number 9877-> connect, name\_client: "TFCS"-> send command, then add\_client with APID: 7F4->send command->close without sending.

Then send the following commands from SCOS and check each time that the TFCS does the action required:

#### 2. Temperature, cryogen and pressure monitoring:

ACTION

- 2.1. Start cryostat temperatures monitoring
- 2.2. Stop cryostat temperatures monitoring
- 2.3. Start cryogen level monitoring
- 2.4. Stop cryogen level monitoring
- 2.5. Start pressure monitoring
- 2.6. Stop pressure monitoring
- 2.7. Start extra Temperature monitoring
- 2.8. Stop extra temperature monitoring
- 2.9. Check that commands have been accepted

COMMAND T\_logging\_control T\_logging\_control T\_logging\_control T\_logging\_control T\_logging\_control T\_logging\_control T\_logging\_control T\_logging\_control (check SCOS command history display)

ACTIVITY activate temp log deactivate temp log activate cryo log deactivate cryo log activate press log deactivate press log activate instr log deactivate instr log

| Test ref. | Parameter / action to check         | Parameter value expected | Parameter values read | Pass<br>or fail | Comment |
|-----------|-------------------------------------|--------------------------|-----------------------|-----------------|---------|
| 5.2.2.1   | TFCS is connected to router         | -                        | -                     |                 |         |
| 5.2.2.2.1 | Cryostat temperature display starts | -                        | -                     |                 |         |
| 5.2.2.2.2 | Cryostat temperature display stops  | -                        | -                     |                 |         |
| 5.2.2.2.3 | Cryo level display starts           | -                        | -                     |                 |         |
| 5.2.2.2.4 | Cryo level display stops            | -                        | -                     |                 |         |
| 5.2.2.2.5 | Pressure display starts             | -                        | -                     |                 |         |
| 5.2.2.2.6 | Pressure display stops              | -                        | -                     |                 |         |
| 5.2.2.2.7 | Extra temp display starts           | -                        | -                     |                 |         |
| 5.2.2.8   | Extra temp display stops            | -                        | -                     |                 |         |
| 5.2.2.2.9 | Commands are accepted               | -                        | -                     |                 |         |

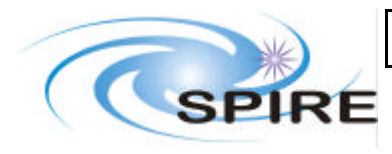

# **TFCS Acceptance Test Plan and procedures**

 
 Ref:
 SPIRE-RAL-DOC-002281

 Issue:
 1.0

 Date:
 25/01/2005

 Page:
 17 of 19

#### 3. CBB control and monitoring:

#### ACTION

- 3.1. Start CBB monitoring
- 3.2. Open flip mirror
- 3.3. Close flip mirror
- 3.4. Set target temperature to 10K
- 3.5. Set target temperature to 4K
- 3.6. Open heat shunt
- 3.7. Close heat shun
- 3.8. Stop CBB monitoring
- 3.9. Check that commands have been accepted

#### COMMAND ACTIVITY T\_flip\_mirror Activate log T\_flip\_mirror View CBB T\_flip\_mirror View ext T\_Set\_CBB\_temp \_ T\_Set\_CBB\_temp T\_flip\_mirror Open heat shunt T\_flip\_mirror Close heat shunt T\_flip\_mirror Deactivate log (check SCOS command history display)

| Test ref. | Parameter / action to check | Parameter value expected | Parameter values read | Pass<br>or fail | Comment |
|-----------|-----------------------------|--------------------------|-----------------------|-----------------|---------|
| 5.2.2.3.1 | CBB display starts          |                          |                       |                 |         |
| 5.2.2.3.2 | Mirror opens                |                          |                       |                 |         |
| 5.2.2.3.3 | Mirror closes               |                          |                       |                 |         |
| 5.2.2.3.4 | Temperature goes up         |                          |                       |                 |         |
| 5.2.2.3.5 | Temperatures goes down      |                          |                       |                 |         |
| 5.2.2.3.6 | Heat shunt opens            |                          |                       |                 |         |
| 5.2.2.3.7 | Heat shun closes            |                          |                       |                 |         |
| 5.2.2.3.8 | CBB display stops           |                          |                       |                 |         |
| 5.2.2.2.9 | Commands are accepted       | -                        | -                     |                 |         |

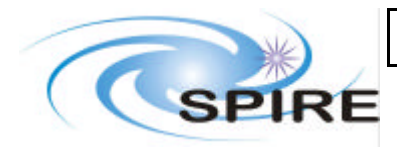

## **TFCS Acceptance Test Plan and procedures**

 
 Ref:
 SPIRE-RAL-DOC-002281

 Issue:
 1.0

 Date:
 25/01/2005

 Page:
 18 of 19

ACTIVITY

#### 4. Telescope simulator (T/S) control and monitoring

#### ACTION

- 4.1. Start T/S monitoring
- 4.2. Switch motors ON
- 4.3. Move T/S to e.g. X=+5, Y=-5 and Z=-85 mm
- 4.4. Move axis 1 by e.g. +1mm
- 4.5. Repeat step 4.4 for axis 2, 3, 4, and 5
- 4.6. Centre actuators
- 4.7. Switch motors OFF (= deactivate MM4006)
- 4.8. Stop Telescope simulator monitoring
- 4.9. Check that commands have been accepted

#### COMMAND

T\_telescope\_Func Activate log T\_telescope\_Func Activate MM4006 T\_move\_to\_det\_pos \_ T\_set\_actuator\_pos \_ T\_set\_actuator\_pos T\_telescope\_Func Centre actuators T\_telescope\_Func Deactivate mm4006 T\_telescope\_Func Deactivate log (check SCOS command history display)

| Test ref. | Parameter / action to check        | Parameter value expected | Parameter values read | Pass<br>or fail | Comment |
|-----------|------------------------------------|--------------------------|-----------------------|-----------------|---------|
| 5.2.2.4.1 | T/S display starts                 |                          |                       |                 |         |
| 5.2.2.4.2 | Motors are switched ON             |                          |                       |                 |         |
| 5.2.2.4.3 | T/S moves                          |                          |                       |                 |         |
| 5.2.2.4.4 | Axis 1 moves                       |                          |                       |                 |         |
| 5.2.2.4.5 | Axis 2 moves                       |                          |                       |                 |         |
|           | Axis 3 moves                       |                          |                       |                 |         |
|           | Axis 4 moves                       |                          |                       |                 |         |
|           | Axis 5 moves                       |                          |                       |                 |         |
| 5.2.2.4.6 | Actuators moves to centre position |                          |                       |                 |         |
| 5.2.2.4.7 | Motors are switched OFF            |                          |                       |                 |         |
| 5.2.2.4.8 | T.S display stops                  |                          |                       |                 |         |
| 5.2.2.2.9 | Commands are accepted              | -                        | -                     |                 |         |

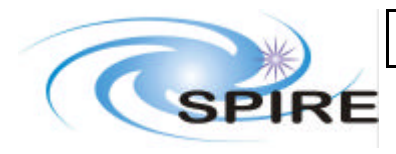

 
 Ref:
 SPIRE-RAL-DOC-002281

 Issue:
 1.0

 Date:
 25/01/2005

 Page:
 19 of 19

#### 5. Hot Black body control and monitoring

#### ACTION

- 5.1. Start HBB monitoring
- 5.2. Set a target temperature to e.g. 200 deg C
- 5.3. Wait for set point temperature to reach the target
- 5.4. Stop HBB monitoring
- 5.5. Check that commands have been accepted

| COMMAND           | ACTIVITY             |
|-------------------|----------------------|
| T_logging_control | Activate HBB         |
| T_Set_HBB_temp    | -                    |
| T_Set_HBB_temp    | -                    |
| T_logging_control | Deactivate HBB       |
| (check SCOS comma | and history display) |

| Test ref. | Parameter / action to check | Parameter value expected | Parameter values read | Pass<br>or fail | Comment |
|-----------|-----------------------------|--------------------------|-----------------------|-----------------|---------|
| 5.2.2.5.1 | HBB display starts          |                          |                       |                 |         |
| 5.2.2.5.3 | Temperatures reaches target |                          |                       |                 |         |
| 5.2.2.5.4 | HBB display stops           |                          |                       |                 |         |
| 5.2.2.2.9 | Commands are accepted       | -                        | -                     |                 |         |